# Bedienungsanleitung

für den Anlagenbetreiber

Vitocal 300 Typ AW, BW, BWC ,WW und WWC Vitocal 350 Typ AWH, BWH und WWH

# VITOCAL 300 VITOCAL 350

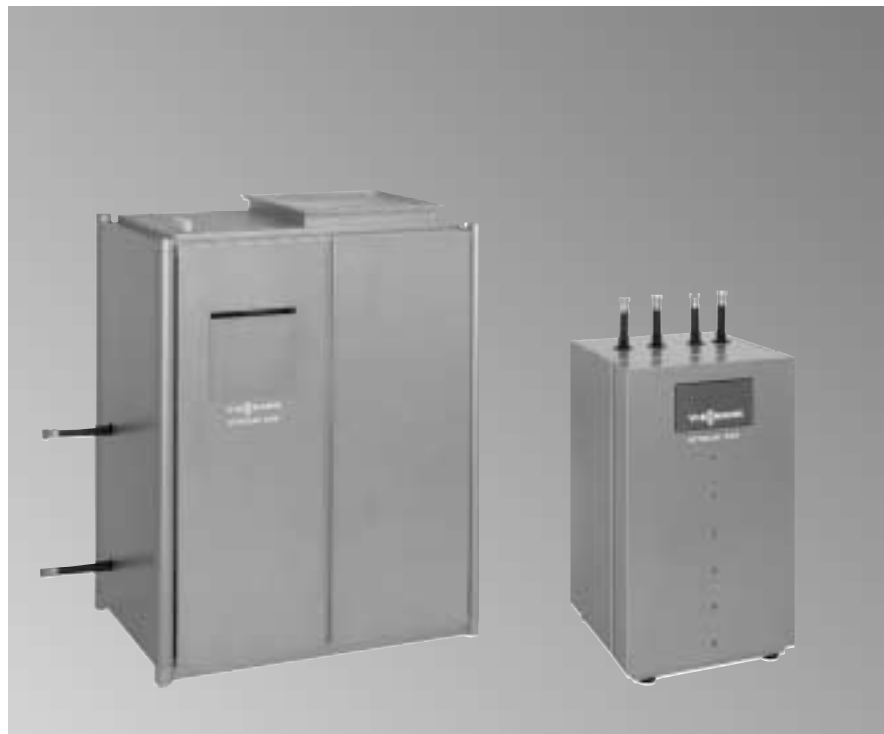

Vitocal 300, Typ AW Vitocal 350, Typ AWH Vitocal 300, Typ BW Vitocal 350, Typ BWH

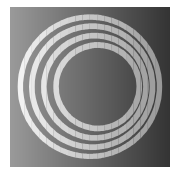

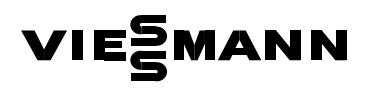

## Für Ihre Sicherheit

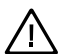

Bitte befolgen Sie diese Sicherheitshinweise genau, um Gefahren und Schäden für Mensch und Sachwerte auszuschließen.

#### Bei Gefahr

- Sofort Anlage spannungsfrei schalten, z.B. an der separaten Sicherung oder einem Hauptschalter (außer bei Gasgeruch).
- Bei Brand geeigneten Feuerlöscher benutzen.

#### Arbeiten am Gerät

Montage, Erstinbetriebnahme, Inspektion, Wartung und Instandsetzung müssen von autorisierten Fachkräften (Heizungsfachbetrieb/ Kältefachbetrieb/Vertragsinstallationsunternehmen) durchgeführt werden.

Bei Arbeiten an Gerät/Heizungsanlage ist diese spannungsfrei zu schalten (z.B. an der separaten Sicherung oder einem Hauptschalter) und gegen Wiedereinschalten zu sichern.

#### Einbau von Zusatzkomponenten

Der Einbau von Zusatzkomponenten, die nicht mit dem Gerät geprüft wurden, kann die Funktion negativ beeinflussen.

Für daraus entstehende Schäden übernehmen wir keine Gewährleistung und keine Haftung.

#### Bedingungen an den Aufstellraum

- Keine Luftverunreinigungen durch Halogenkohlenwasserstoffe (z.B. enthalten in Sprays, Farben, Lösungs- und Reinigungsmitteln)
- Kein starker Staubanfall
- Keine dauerhaft hohe Luftfeuchtigkeit
- Frostsicher
- Umgebungstemperatur max. 35 °C

## Inhalt

# Inhaltsverzeichnis

## Seite

| Zuerst informieren                                      |    |
|---------------------------------------------------------|----|
| Für Ihre Sicherheit                                     | 2  |
| Sofort hedianan                                         |    |
| Übersicht der Bedien- und Anzeigeelemente               | 4  |
| Ihre Heizungsanlage ist voreingestellt                  | 6  |
| Betriebsart wählen                                      | 6  |
| Raumtemperatur ändern                                   | 8  |
| Partybetrieb einstellen                                 | 9  |
| Temperaturen abfragen                                   | 10 |
| Fin- und Ausschalten                                    |    |
| Heizungsanlage in Betrieb nehmen                        | 11 |
| Heizungsanlage außer Betrieb nehmen                     | 11 |
| Einstellungen Wärmepumpe/Heizkreise                     |    |
| Allgemeines                                             | 12 |
| Betriebsart kurzzeitig ändern                           | 13 |
| Raumtemperaturen einstellen                             | 14 |
| Schaltzeiten ändern                                     | 15 |
| Zu warm/zu kalt                                         | 16 |
| Einstellungen Warmwasser-Speicher                       |    |
| Betriebsart kurzzeitig ändern                           | 17 |
| Temperaturen einstellen                                 | 18 |
| Schaltzeiten ändern                                     | 19 |
| Weitere Einstellungen                                   |    |
| Energiesparenden Betrieb für die Urlaubszeit einstellen | 20 |
| Datum und Uhrzeit umstellen (falls erforderlich)        | 21 |
| Sommer-, Winter- und Kühlbetrieb einstellen             | 22 |
| Warmwasser-Speicher einmalig beheizen                   | 23 |
| Zweite Warmequelle ein- oder ausschalten                | 24 |
| Solaraniage einstellen                                  | 25 |
|                                                         | 20 |
| Zur Information                                         |    |

| Sperrzeit                                | 27 |
|------------------------------------------|----|
| Schaltzeiten abfragen                    | 27 |
| Statistik und Störungsstatistik abfragen | 28 |
| Anlagenübersicht abfragen                | 29 |
| Parameter abfragen                       | 29 |
|                                          | -  |

#### Inhalt/Sofort bedienen

## Inhaltsverzeichnis (Fortsetzung)

#### Seite

| Anlage mit Fernbedienung                                                                         | <br>30             |
|--------------------------------------------------------------------------------------------------|--------------------|
| <b>Was tun, wenn</b><br>Diagnose und Behebung                                                    | <br>31             |
| Instandhaltung                                                                                   | <br>34             |
| Tipps zum Energiesparen                                                                          | <br>35             |
| Verzeichnisse<br>Übersicht der Menüstruktur<br>Übersicht der Menü-Tasten<br>Stichwortverzeichnis | <br>36<br>37<br>41 |

## Übersicht der Bedien- und Anzeigeelemente

#### Symbole im Anzeigefenster bei geschlossener Klappe der Bedieneinheit

Die Symbole erscheinen nicht ständig, sondern abhängig von der Anlagenausführung, vom Typ und vom Betriebszustand. Sind Ventilator, Verdicher oder Pumpen in Betrieb, drehen sich die entsprechenden Symbole.

| ł          | Ventilator            | \$          | Winterbetrieb ist aktiv    |
|------------|-----------------------|-------------|----------------------------|
| $\odot$    | Verdichter            | <u>ب</u>    | <b>-</b>                   |
| ۲          | Pumpe                 | <u>1947</u> | Ferienprogramm ist aktiv   |
| 1 🕂        | Trinkwasserspeicher 1 | *           | Frostschutz ist aktiv      |
| G          | Timer-Betrieb         |             |                            |
| )          | Reduzierter Betrieb   | *           | Sommerbetrieb ist aktiv    |
| ₽          | Normaler Betrieb      | 66          |                            |
| Ċ          | Aus (Stand by)        | II          | Partybetried ist aktiv     |
| ማ          | Hand-Betrieb          | ***         | Kühlbetrieb ist aktiv      |
| 1 🙀        | Mischerkreis 1        |             |                            |
| $\sqrt{2}$ | Sonnenkollektor       | ± #         | Kühlung ist wegen Betauung |
| ×          | Festwertregler        |             | gestoppt                   |

## Übersicht der Bedien- und Anzeigeelemente (Fortsetzung)

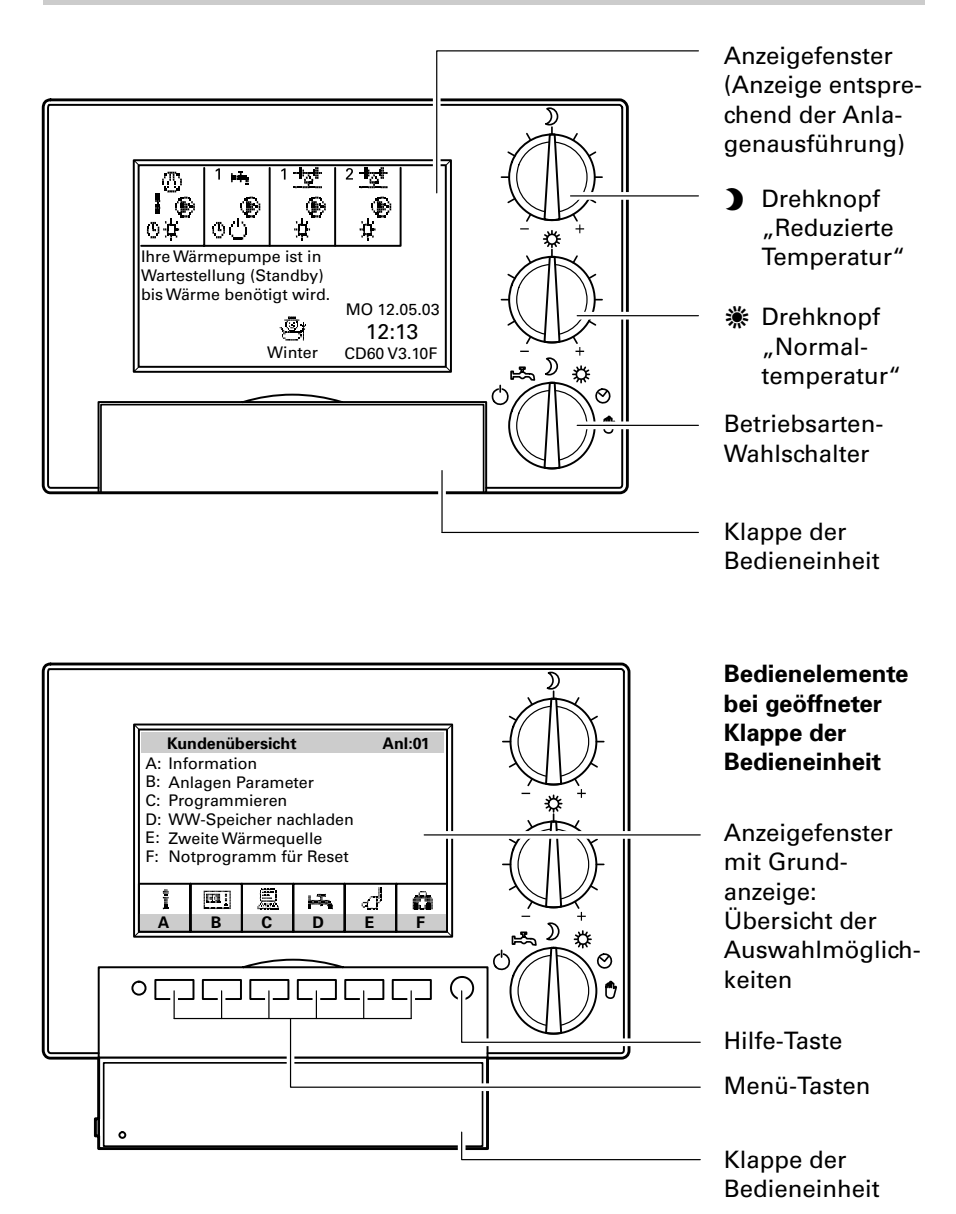

**Hinweis!** Erläuterung der Menü-Tasten siehe Seite 37.

#### Sofort bedienen

## Ihre Heizungsanlage ist voreingestellt

Die Regelung ist bereits ab Werk auf einen Standardbetrieb voreingestellt. Die werkseitige Grundeinstellung können Sie individuell nach Ihren Wünschen ändern.

#### Wochentag und Uhrzeit (MEZ)

wurden bereits im Werk eingestellt. Winter-/Sommerzeitumstellung erfolgt automatisch.

#### Betriebsprogramm

ist auf Winterbetrieb eingestellt, d.h. Raumbeheizung und Warmwasserbereitung (falls vorhanden) erfolgen gemäß den Schaltzeiten.

#### Schaltzeiten

Zwischen 6.00 und 22.00 Uhr erfolgen Raumbeheizung mit Normaltemperatur und Warmwasserbereitung. Zwischen 22.00 und 6.00 Uhr erfolgt Raumbeheizung mit reduzierter Temperatur.

#### Betriebsart wählen

Wählen Sie am Betriebsarten-Wahlschalter eine Betriebsart entsprechend Ihrem persönlichen Bedarf für:

- den direkt angeschlossenen Heizkreis (Wärmepumpe) und
- die Heizkreise mit Mischer.

#### Hinweis!

Alle Pumpen und Mischer werden nach einer Woche Stillstand Sonntagnachmittag kurz eingeschaltet, damit sie sich nicht festsetzen.

#### Grundeinstellung

Öffnen Sie die Abdeckklappe, drücken Sie die Taste "F" und folgen Sie den Anweisungen im Anzeigefenster. **Alle** geänderten Werte werden auf die werkseitige Grundeinstellung zurückgesetzt.

## Betriebsart wählen (Fortsetzung)

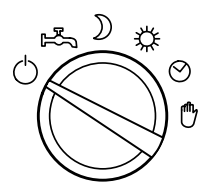

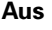

- keine Raumbeheizung
- keine Warmwasserbereitung
- Frostschutzüberwachung der Wärmepumpe

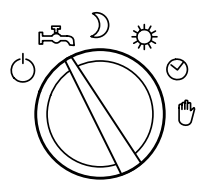

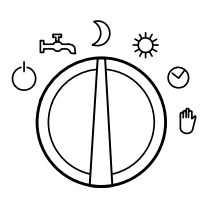

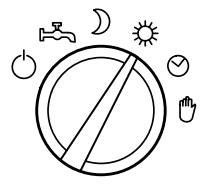

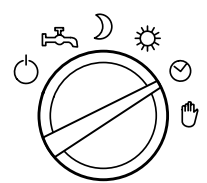

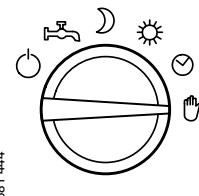

#### Warmwasser-Speicherbetrieb

Beispiel: Sommer

- keine Raumbeheizung
- Warmwasserbereitung
- Frostschutzüberwachung der Wärmepumpe

#### Dauernd Reduzierter Betrieb Beispiel: Winterurlaub

- Raumbeheizung mit der reduzierten Temperatur (ganztägig)
- Warmwasserbereitung
- Frostschutzüberwachung der Wärmepumpe

#### **Normaler Betrieb**

Beispiel: Party oder Feiertag

- Raumbeheizung mit der Normaltemperatur (ganztägig)
- Warmwasserbereitung
- Frostschutzüberwachung der Wärmepumpe

## Timer-Betrieb (Heizen und Warmwasser)

- Beispiel: Winter und Übergangszeiten
- Abwechselnd "Aus", "Reduzierter Betrieb" und "Normaler Betrieb" gemäß den eingestellten Schaltzeiten
- Warmwasserbereitung
- Frostschutzüberwachung der Wärmepumpe

#### Hand-Betrieb

Beispiel: bei defekter Wärmepumpenregelung

- Nach Absprache mit Ihrem Fachbetrieb können Sie mit dieser Drehschalterstellung die Wärmepumpe und alle Pumpen einschalten.
- Alle Mischer sind stromlos geschaltet, d.h. sie bleiben in momentaner Position.

5581 444

## Raumtemperatur ändern

Im Anlieferungszustand ist die Normaltemperatur auf 20 °C und die reduzierte Temperatur auf 16 °C entsprechend Programmierung auf Seite 14 eingestellt. An den Drehknöpfen "\*" und ")" können Sie diese Temperaturen im Bereich um ±5 °C ändern, ohne die programmierten Werte zu verändern.

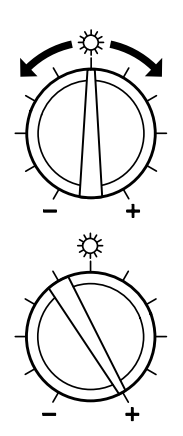

#### Normaltemperatur Beispiel

Für die Zeiten, in denen Sie eine behagliche warme Wohnung wünschen.

Die Mittelstellung entspricht **keiner** Änderung. Jeder Teilstrich entspricht einer Änderung von -1 °C bzw. +1 °C, d.h. bei einer Normaltemperatur von 20 °C ergibt eine Drehung bis Rechtsanschlag 25 °C.

| Drehknöpfe   |        |      |
|--------------|--------|------|
| Temperaturen | bisher | neu  |
| Normal:      | +Ø.Ø   | +5.Ø |

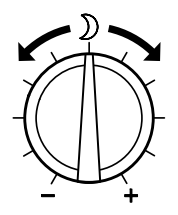

#### Reduzierte Temperatur Beispiel

Für die Schlafenszeit oder die Zeiten, in denen Sie sich nicht in der Wohnung aufhalten.

Die Mittelstellung entspricht **keiner** Änderung. Jeder Teilstrich entspricht einer Änderung von -1 °C bzw. +1 °C, d.h. bei einer reduzierten Temperatur von 16 °C ergibt eine Drehung bis Linksanschlag 11 °C.

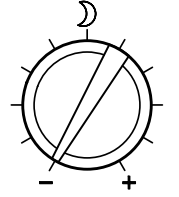

# Drehknöpfe Temperaturen bisher neu Reduziert: +Ø.Ø -5.Ø

## Partybetrieb einstellen

Schalten Sie den Partybetrieb ein, wenn Sie kurzzeitig und unabhängig von der eingestellten Betriebsart und den eingestellten Schaltzeiten Raumbeheizung mit der Normaltemperatur möchten.

Die Warmwasserbereitung erfolgt nach den eingestellten Schaltzeiten (siehe Seite 19).

#### Hinweis!

Bei Anlagenausführung mit Heizwasser-Pufferspeicher wirkt der Partybetrieb nur auf die Heizkreise, nicht auf den Heizwasser-Pufferspeicher.

#### Partybetrieb aktivieren

Drücken Sie folgende Tasten:

- 1. **B** für "Anlagen-Parameter".
- 2. C für "Partyzeit einstellen".

Partyzeit einstellen Party endet am: Dienstag Ø1.Ø1.Ø2 ØØ:ØØ

- 3. </br>
  Wert markiert ist.
- 4. + / bis der gewünschte Wert erscheint.
- 5. OK zur Bestätigung; der Partybetrieb ist aktiviert und im Anzeigefenster erscheint "PARTY".

| oder   |                               |
|--------|-------------------------------|
| ZURÜCK | wenn Sie den Partybe-         |
|        | trieb <b>nicht</b> aktivieren |
|        | wollen.                       |

5581 444

**Partybetrieb vorzeitig beenden** Drücken Sie folgende Tasten:

- 1. **B** für "Anlagen-Parameter".
- 2. C für "Partyzeit einstellen".
- 3. JA für "Party beenden".

## Temperaturen abfragen

Drücken Sie folgende Tasten:

- 1. A für "Information".
- 2. A für "Fühlertemperaturen".

| Fühlertemperaturen   | [°(   | ]      |
|----------------------|-------|--------|
| FØ: Aussen           | :     | -10.2  |
| F2: Primär Aus       | :     | 1.2    |
| F3: Primär Ein       | :     | 5.9    |
| F8: Sekundärvorlauf  | :     | 35.3   |
| F9: Sekundärrücklauf | :     | 28.9   |
| F10: Heizspeicher ob | :     | 45.2   |
| F11: Heizspeicher un | :     | 40.9   |
| F12: Entladung 1     | :     | 33.5   |
| $\downarrow$         | GRAD. | ZURÜCK |

3. ↑ / ↓

für gewünschte Fühlertemperatur.

- 4. GRAD. um zwischen "°C" oder und "°C/min" TEMP (Temperaturanstieg/ -absenkung pro Minute) zu wechseln.
- 5. **ZURÜCK** zur Bestätigung.

## Heizungsanlage in Betrieb nehmen

Die erstmalige Inbetriebnahme und Anpassung der Regelung an die örtlichen und baulichen Gegebenheiten müssen von Ihrem Fachbetrieb vorgenommen werden.

- 1. Druck der Heizungsanlage am Manometer kontrollieren: Mindestanlagendruck 1.2 bar. Steht der Zeiger des Manometers unterhalb von 1.2 bar, ist der Druck der Anlage zu niedrig, dann bitte Ihren Fachbetrieb benachrichtigen.
- 2. Netzspannung einschalten, z.B. an der separaten Sicherung oder einem Hauptschalter.
- 3. Anlagenschalter neben der Regelung einschalten. Ihre Wärmepumpe ist nun betriebsbereit.

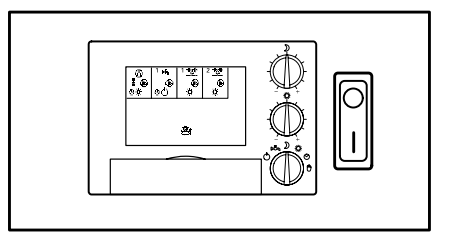

## Heizungsanlage außer Betrieb nehmen

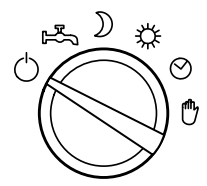

Wenn Sie Ihre Wärmepumpe vorübergehend nicht nutzen wollen, z.B. im Sommerurlaub, schalten Sie den Betriebsarten-Wahlschalter auf "Aus" (siehe "Betriebsart wählen" Seite 6).

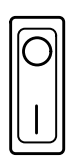

Wenn Sie Ihre Wärmepumpe für längere Zeit (mehrere Monate) nicht nutzen wollen, sollten Sie sie außer Betrieb nehmen.

Vor längerer Außerbetriebnahme der Wärmepumpe empfehlen wir Ihnen, sich mit dem Fachbetrieb in Verbindung zu setzen. Dieser kann, sofern erforderlich, geeignete Maßnahmen ergreifen, z.B. zum Frostschutz der Anlage.

1. Anlagenschalter neben der Regelung ausschalten. Die Anlage ist jetzt spannungslos

geschaltet, es besteht keine Frostschutzüberwachung und die Pum-

- pen werden nicht zum Schutz
- 5581 444 gegen Festsetzen eingeschaltet.
- 2. Netzspannung ausschalten, z.B. an der separaten Sicherung oder einem Hauptschalter. Die Einstellungen der Regelung bleiben erhalten.

## Allgemeines

Bei geschlossener Klappe der Bedieneinheit werden alle vorhandenen Regelkreise symbolisch dargestellt.

Bei geöffneter Klappe der Bedieneinheit werden nach Drücken der Taste **C** für **"Programmieren"** alle Regelkreise über Buchstaben-Tasten aufgerufen. Dabei gibt es je nach Anlagenausführung folgende Möglichkeiten:

- A "Wärmepumpe"
- **B**, **C** "WW-Speicher" (Warmwasser-Speicher)
- **B**, **C**, **D**, **E** "Mischer" (Heizkreis mit Mischer), "Sonnenkollektor"

Ein direkt angeschlossener Heizkreis (ohne Mischer) wird nicht angezeigt, da er über die Einstellungen der "Wärmepumpe" geregelt wird.

Beispielhaft für alle möglichen Anlagenausführungen wird in dieser Anleitung eine Wärmepumpenanlage mit

- einem Warmwasser-Speicher und
- einem Heizkreis mit Mischer

beschrieben. Für die Einstellungen aller weiteren Regelkreise verfahren Sie analog.

Da die Einstellungen für die Wärmepumpe und die Heizkreise mit Mischer in ihrer Art und Funktion gleich sind, werden Sie in den folgenden Abschnitten gemeinsam beschrieben.

## Betriebsart kurzzeitig ändern

Eine Einstellung hier bewirkt nur eine Änderung der Betriebsart bis zur nächsten Umschaltung durch das Zeitprogramm.

#### Betriebsarten der Wärmepumpe/des Heizkreises:

| "Normal"    | Wärmepumpe/Heizkreis wird auf die Normaltemperatur                |
|-------------|-------------------------------------------------------------------|
|             | geregelt.                                                         |
| "Aus"       | Der Heizkreis ist ausgeschaltet. Die Wärmepumpe ist nur für       |
|             | Warmwasserbereitung (falls eingestellt) und Frostschutz der       |
|             | Heizungsanlage aktiv.                                             |
| "Reduziert" | Wärmepumpe/Heizkreis wird auf die reduzierte Temperatur geregelt. |
| "Festwert-  | Nur bei Anlagenausführung mit Heizwasser-Pufferspeicher:          |
| regler"     | Der Heizwasser-Pufferspeicher wird unabhängig von der Außen-      |
|             | temperatur auf den vom <b>Fachmann</b> eingestellten Festwert     |
|             | beheizt (z.B. in der Niedertarifzeit).                            |

- 1. C für "Programmieren".
- 2. A für "Wärmepumpe" oder
  - C für "Mischer 1". "Aktuelle Betriebsart" ist markiert.

| Wärme                      | epumpe | 1      |       |        |        |
|----------------------------|--------|--------|-------|--------|--------|
| Aktue                      | elle B | letrie | bsart | :      | Normal |
| Normaltemperatur           |        |        |       | :      | 20.0   |
| Reduzierte Temperatur : 16 |        |        |       | 16.0   |        |
| Timer/Schaltzeiten         |        |        |       |        |        |
| Zu wa                      | arm /  | zu ka  | lt    |        |        |
|                            |        |        |       |        |        |
| ¥                          | ↑      | >>     | <<    | STANDA | ZURÜCK |

- **3.** >>/ << bis die gewünschte Betriebsart erscheint.
- 4. **ZURÜCK** zur Bestätigung.
- 5581 444

#### Raumtemperaturen einstellen

Die "Normaltemperatur" ist die gewünschte Raumtemperatur in der Betriebsart "Normal".

Die "Reduzierte Temperatur" ist die gewünschte Raumtemperatur in der Betriebsart "Reduziert".

Die Temperaturen können auch durch die Drehknöpfe "‴ und ")" verändert werden (siehe Seite 8).

- 1. C für "Programmieren".
- 2. A für "Wärmepumpe" oder
  - C für "Mischer 1".
- ↓/↑ bis die gewünschte Temperatur markiert ist.

| Wärmepumpe  | [°(   | ]      |        |        |
|-------------|-------|--------|--------|--------|
| Aktuelle Be | :     | Normal |        |        |
| Normaltempe | :     | 20.0   |        |        |
| Reduzierte  | r :   | 16.0   |        |        |
| Timer / Sch | altze | eiten  |        |        |
| Zu warm / z | u ka' | lt     |        |        |
|             |       |        |        |        |
| ↓ ↑         | +0.1  | -0.1   | STANDA | ZURÜCK |

- 4. +0,1 / -0,1 bis der gewünschte Temperaturwert erscheint. Die "Reduzierte Temperatur" kann nicht höher als die "Normaltemperatur" eingestellt werden.
- 5. **ZURÜCK** zur Bestätigung.

## Schaltzeiten ändern

Bei der Raumbeheizung kann durch Einstellung der Schaltzeiten zwischen den Betriebsarten hin- und hergeschaltet werden.

Sie können Schaltzeiten für alle Wochentage **gleich** oder für jeden Wochentag **individuell** einstellen.

Bitte beachten Sie die Reaktionszeit Ihrer Heizungsanlage bei der Einstellung der Schaltzeiten. Wählen Sie Beginn und Ende entsprechend **früher**.

#### Erklärung zur Grafik

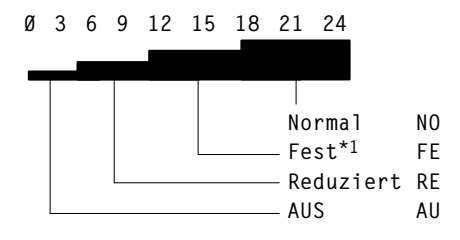

Mit Balkenhöhe und Buchstabenkürzel wird jeweils die Betriebsart angezeigt, die zur angezeigten Uhrzeit erfolgt.

\*1Erscheint nur, wenn die Regelung als Festwertregler arbeitet, siehe Seite 13.

Drücken Sie folgende Tasten:

| 1. C     |        | für         | "Progr                 | amm              | iere                | n".  | į  |
|----------|--------|-------------|------------------------|------------------|---------------------|------|----|
| 2. A     |        | für         | "Wärm                  | nepur            | npe                 | u    |    |
| <b>C</b> |        | für         | "Miscł                 | ner 1'           | <b>'</b> .          |      |    |
| 3. ↓     | / 1    | bis<br>ten  | <b>"Time</b><br>" mark | r/Sch<br>iert is | a <b>ltz</b><br>st. | ei-  | ,  |
| 4. >>    | >      | das<br>erse | Menü<br>cheint.        | "Tim             | ner"                |      | 7  |
| Wärme    | epumpe | Time        | er                     |                  |                     |      |    |
| 20:00-   | 2Ø:14  | Ø 3         | 6 9 12                 | 15 18            | 21                  | 24   |    |
| MONTA    | G      |             |                        |                  |                     | RE   | 8  |
| DIENS    | TAG    |             |                        |                  |                     | RE   |    |
| MITTW    | OCH    | _           |                        |                  |                     | RE   |    |
| DONNE    | RSTAG  |             |                        |                  |                     | RE   | ç  |
| FREIT    | AG     |             |                        |                  |                     | RE   |    |
| SAMST    | AG     |             |                        |                  |                     | RE   |    |
| SONNT    | AG     |             |                        |                  |                     | ■ RE |    |
| 1        | NORMAL |             |                        |                  | ٨                   |      | 10 |
| TAG      | TEMPE  | >>          | SET>>                  | STAN             | DA ZU               | RÜCK |    |

5. TAG bis der entsprechende Wochentag oder alle Wochentage gleichzeitig markiert sind.

6. >> bis der Pfeil an der Stelle (Uhrzeit) steht, ab der die Betriebsart geändert werden soll.

- 7. **TEMPE** bis die gewünschte Betriebsart erscheint (siehe Seite 13).
- 8. SET>> für den Zeitraum, in dem die geänderte Betriebsart wirken soll.
- Für die Einstellung weiterer Schaltzeiten wie in den Punkten 5 bis 8 beschrieben verfahren.
- 10. **ZURÜCK** zur Bestätigung.

5581 444

## Zu warm/zu kalt

lst es in Ihrer Wohnung kälter/wärmer als die Raumtemperatur, die Sie eingegeben haben, wählen Sie das Menü "Zu warm/zu kalt".

Mit diesem Menüpunkt können Sie Einfluss auf die Kennlinie der Wärmepumpe oder des Heizkreises nehmen.

Bevor Sie die Kennlinie verändern, kontrollieren Sie zuerst, ob die Drehknöpfe "☀" und ")", die Betriebsart und die Schaltzeiten richtig eingestellt sind. Wegen der Trägheit Ihrer Heizungsanlage nehmen Sie weitere Anpassungen in diesem Menü erst nach 24 Stunden vor.

| 1. C        | für <b>"Programmie</b>                    | ren".   | 5. +0,1 / -0,1 | bis die tatsächliche<br>(gemessene) Baum-                                 |
|-------------|-------------------------------------------|---------|----------------|---------------------------------------------------------------------------|
| 2. A        | für <b>"Wärmepum</b>                      | be"     |                | temperatur erscheint.                                                     |
| C           | für <b>"Mischer 1"</b> .                  |         |                | Fernbedienung mit                                                         |
| 3. ↓ / ↑    | bis <b>"Zu warm / zı</b><br>markiert ist. | ı kalt" |                | sor erscheint im Anzei-<br>gefenster bereits die<br>aktuelle Baumtempera- |
| 4. >>>      | das Menü <b>"Kenn</b>                     | linie   |                | tur.                                                                      |
|             | anpassen" ersch                           | eint.   |                |                                                                           |
|             |                                           |         | 6. OK          | zur Bestätigung;                                                          |
| Kennlinie   | anpassen                                  |         |                | die Regelung berechnet                                                    |
| Soll Raumt  | emperatur =                               | 20.0    |                | jetzt die Kennlinie neu.<br>Ihre Raumtemperatur                           |
| Geben Sie   | Ihre aktuelle                             |         |                | wird dem gewünschten                                                      |
| Raumtempera | atur ein                                  |         |                | Wert angepasst.                                                           |
| Der Raum ha | at =                                      | 18.0    |                |                                                                           |
| Ihre Raumte | emperatur ändert                          |         |                |                                                                           |
| sich um +2  | .Ø                                        |         |                |                                                                           |
| +0.1 -0.1   |                                           | 0К      |                |                                                                           |

## Betriebsart kurzzeitig ändern

Eine Einstellung hier bewirkt nur eine Änderung der Betriebsart bis zur nächsten Umschaltung durch das Zeitprogramm.

#### Betriebsarten Warmwasser-Speicher (WW-Speicher):

- "Ein" Der Warmwasser-Speicher wird mit der Wärmepumpe auf die eingestellte Temperatur beheizt.
- "Aus" Der Warmwasser-Speicher wird nicht beheizt.

# Zusätzliche Betriebsarten Warmwasser-Speicher mit Elektro-Heizeinsatz:

| "E-Einsatz" | Der Warmwasser-Speicher wird mit dem Elektro-Heizeinsatz auf    |
|-------------|-----------------------------------------------------------------|
|             | die vom <b>Fachmann</b> eingestellte Temperatur beheizt         |
|             | (Standard = 60 °C). Der Elektro-Heizeinsatz bleibt auch während |
|             | der EVU-Sperrzeit aktiv.                                        |
| "Hoch-      | Zusatzfunktion für die Warmwasserbereitung:                     |
| ladung"     | Der Warmwasser-Speicher wird kurzzeitig mit dem Elektro-        |
|             | Heizeinsatz auf die an seinem Thermostat eingestellte Tempera-  |
|             | tur beheizt.                                                    |

- 1. C für "Programmieren".
- 2. B für "WW-Speicher 1". "Aktuelle Betriebsart" ist markiert. Erscheint der Menüpunkt nicht, ist der Warmwasser-Speicher durch den Fachmann auf eine feste Betriebsart eingestellt.

|        | WW-Sp          | peiche         | er 1             |              |        |        |
|--------|----------------|----------------|------------------|--------------|--------|--------|
|        | Aktue          | elle           | Betrie           | bsart        | :      | EIN    |
|        | WW-Sp<br>Timer | beiche<br>Scha | ertemp<br>altzei | erat.<br>ten | :      | 45.Ø   |
| 81 444 | ↓              | 1              | >>               | <<           | STANDA | ZURÜCK |

- 3. >>/ << bis die gewünschte Betriebsart erscheint.
- 4. **ZURÜCK** zur Bestätigung.

## Temperaturen einstellen

- 1. C für "Programmieren".
- 2. B für "WW-Speicher 1".
- 3. ↓/↑ bis **"WW-Speichertem**perat." markiert ist.

| WW-Sp              | peiche |      | [°C] |        |        |
|--------------------|--------|------|------|--------|--------|
| Aktue              | elle E | :    | EIN  |        |        |
| WW-Sp              | beiche | :    | 45.Ø |        |        |
| Timer/Schaltzeiten |        |      |      |        |        |
|                    |        |      |      |        |        |
|                    |        |      |      |        |        |
|                    |        |      |      |        |        |
| ↓                  | 1      | +1.0 | -1.0 | STANDA | ZURÜCK |

- 4. +1.0 / -1.0 bis der gewünschte Temperaturwert erscheint.
- 5. **ZURÜCK** zur Bestätigung.

## Schaltzeiten ändern

Die Warmwasserbereitung kann durch Einstellung der Schaltzeiten mehrmals täglich aktiviert werden.

Sie können Schaltzeiten für alle Wochentage gleich oder für jeden Wochentag individuell einstellen.

Bitte beachten Sie die Reaktionszeit Ihrer Heizungsanlage bei der Einstellung der Schaltzeiten. Wählen Sie Beginn und Ende entsprechend **früher**.

#### Erklärung zur Grafik

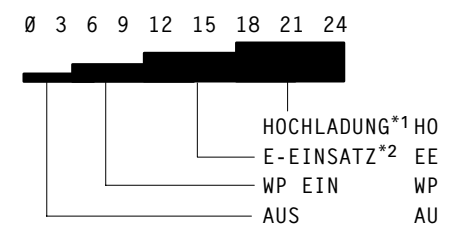

Mit Balkenhöhe und Buchstabenkürzel wird jeweils die Betriebsart angezeigt, die zur angezeigten Uhrzeit erfolgt.

<sup>\*1</sup>Elektrische Nachheizung auf höheres Temperaturniveau.

Drücken Sie folgende Tasten:

- 1. C für "Programmieren".
- 2. B für "WW-Speicher 1".
- 3. ↓/↑ bis **"Timer/Schaltzei**ten" markiert ist.
- 4. >>> das Menü **"Timer"** erscheint.

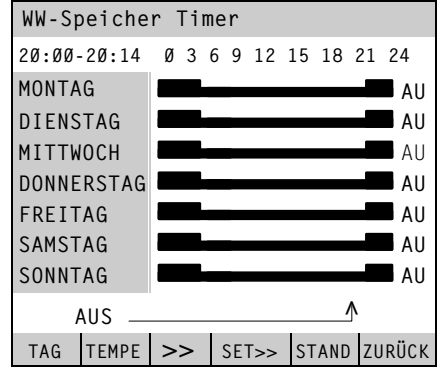

5. TAG bis der entsprechende Wochentag oder alle Wochentage gleichzeitig markiert sind.

6. ➤> bis der Pfeil an der Stelle (Uhrzeit) steht, ab der die Betriebsart geändert werden soll.

- 7. TEMPE bis die gewünschte Betriebsart erscheint (siehe Seite 17).
- 8. SET>> für den Zeitraum, in dem die geänderte Betriebsart wirken soll.
- **9**. Für die Einstellung weiterer Schaltzeiten wie in den Punkten 5 bis 8 beschrieben verfahren.
- 10. **ZURÜCK** zur Bestätigung.

5581 444

<sup>&</sup>lt;sup>\*2</sup>Beheizung mit zusätzlicher Wärmequelle, z.B. Elektro-Heizeinsatz.

## Energiesparenden Betrieb für die Urlaubszeit einstellen

Wenn Sie in Urlaub fahren und Ihre Heizungsanlage auf minimalen Energieverbrauch einstellen wollen, wählen Sie das Ferienprogramm (z.B. zum Schutz von Zimmerpflanzen im Winterurlaub) oder die Betriebsart "Aus" (siehe Seite 7).

#### Ferienprogramm

- Raumbeheizung mit der eingestellten reduzierten Temperatur (ganztägig für Wärmepumpe und Heizkreise)
- keine Warmwasserbereitung
- Frostschutzüberwachung der Wärmepumpe

#### Drücken Sie folgende Tasten:

| 1. B          |                  | für "/<br>ter".         | Anlage         | en-Paran | ne- | 3.   | < / >          | bis der einzustellende<br>Wert markiert ist. |
|---------------|------------------|-------------------------|----------------|----------|-----|------|----------------|----------------------------------------------|
| 2. D          |                  | für "l<br><b>stelle</b> | Ferien<br>en". | zeit ein | -   | 4. [ | +/-            | bis der gewünschte<br>Wert erscheint.        |
| Ferie         | enzeit           | einst                   | cellen         | l        |     | 5.   | OK             | zur Bestätigung; das<br>Ferienprogramm ist   |
| Mont          | ag (             | 14.11.                  | 02 Ø0          | ð:ØØ     |     | 0    | oder<br>ZURÜCK | eingestellt.<br>wenn Sie das Ferien-         |
| Ferie<br>Sams | en end<br>stag 1 | en am:<br>.6.11.1       | :<br>Ø2 ØØ     | 0:00     |     |      |                | programm <b>nicht</b> spei-<br>chern wollen. |
| <             | >                | +                       | -              | ZURÜCK   | 0K  |      |                |                                              |

#### Ferienprogramm vorzeitig beenden

- 1. **B** für **"Anlagen-Parameter"**.
- 2. D für "Ferienzeit einstellen".
- 3. JA für "Ferien beenden".

## Datum und Uhrzeit umstellen (falls erforderlich)

Die Sommer-/Winterzeit-Umstellung erfolgt automatisch.

- 1. **B** für "Anlagen-Parameter".
- 2. A für "Datum und Uhrzeit".

| Datum                   | n und | Uhrzei | t      |        |     |
|-------------------------|-------|--------|--------|--------|-----|
| Dienstag 24.09.02 00:00 |       |        |        |        |     |
| bishe                   | er :  | Sommer | zeit M | IESZ   |     |
| neu                     | :     | Sommer | zeit M | IESZ   |     |
|                         |       | _      |        |        |     |
| <                       | >     | +      | -      | ZURÜCK | 0 K |

- **3.** < / > bis der einzustellende Wert markiert ist.
- 4. + / bis der gewünschte Wert erscheint.
- 5. OK zur Bestätigung oder ZURÜCK wenn Sie das Ferienprogramm nicht speichern wollen.

## Sommer-, Winter- und Kühlbetrieb einstellen

Die Sommer-/Winter-Grenze ist die Außentemperatur, bei der die Regelung bei Stellung des Betriebsarten-Wahlschalters auf " )", " \* " oder " o" von Sommer- auf Winterbetrieb umschaltet und umgekehrt. Grundeinstellung: 18 °C

#### Winterbetrieb

- Wärmepumpe und Heizkreise aktiv
- Warmwasserbereitung erfolgt
- Frostschutzüberwachung der Wärmepumpe.

#### Sommerbetrieb

- Heizkreise sind ausgeschaltet
- Wärmepumpe ist nur zur Warmwasserbereitung aktiv
- Frostschutzüberwachung der Wärmepumpe.

#### Kühlbetrieb "natural cooling" (falls vorhanden)

Der "Kühlen Schaltpunkt" ist die Außentemperatur, bei der die Regelung auf Kühlbetrieb umschaltet.

Grundeinstellung: 50 °C ( △ Funktion außer Betrieb)

Drücken Sie folgende Tasten:

| 1. B      | für "Anlagen-Parameter".       |           | 3.↓/↑          | bis der gewünschte<br>Schaltpunkt markiert ist. |
|-----------|--------------------------------|-----------|----------------|-------------------------------------------------|
| 2. B      | für <b>"Sommer</b><br>Grenze". | -/Winter- | 4. +0,5 / -0,5 | bis der gewünschte<br>Außentemperaturwert       |
| Sommer/Wi | inter - Grenzo                 | 9         |                | erscheint.                                      |
| Kühlen So | chaltpunkt:                    | 50.0 °C   | 5. OK          | zur Bestätigung.                                |
| So/Wi Scł | naltpunkt:                     | 18.Ø °C   |                |                                                 |
|           |                                |           |                |                                                 |
|           |                                |           |                |                                                 |
| ↓ ↑       | +0.5 -0.5                      | STANDA OK |                |                                                 |

## Warmwasser-Speicher einmalig beheizen

Sie können außerhalb der eingestellten Zeiten den Warmwasser-Speicher einmalig beheizen, ohne die Schaltzeiten zu verändern.

Drücken Sie folgende Tasten:

- 1. D für "WW-Speicher nachladen".
- 2. A für "WW-Speicher 1" oder
  B für "WW-Speicher 2".

```
WW-Speicher nachladen
Die einmalige WW-Speicher-
ladung (Warmwasser) ist
nicht aktiv. Wollen Sie
den WW-Speicher einmal
nachladen?
頁例
JA NEIN
```

3. JA zur Bestätigung, die einmalige Speicherbeheizung beginnt.

oder NEIN

wenn Sie keine einmalige Speicherbeheizung wollen.

## Zweite Wärmequelle ein- oder ausschalten

Sie können eine ggf. vorhandene zweite Wärmequelle (z.B. Elektro-Durchlauferhitzer) ein- oder ausschalten.

Bei den Typen BWC und WWC ist der Heizwasser-Durchlauferhitzer bereits eingebaut.

Drücken Sie folgende Tasten:

1. E für "Zweite Wärmequelle".

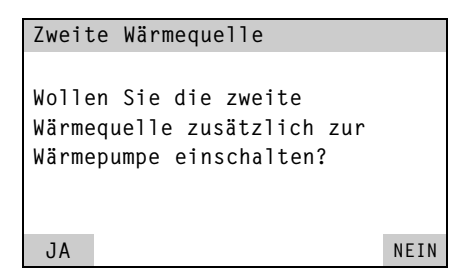

Je nach Einstellung Ihrer Regelung durch den **Fachmann** können Sie:

- die zweite Wärmequelle zusätzlich zur Wärmepumpe einschalten oder
- ausschließlich mit der zweiten Wärmequelle heizen.
   Ist die zweite Wärmequelle bereits eingeschaltet, lautet die Frage, ob Sie sie ausschalten wollen.
- 2. JA zur Bestätigung, die zweite Wärmequelle wird eingeschaltet.

oder NEIN

wenn Sie die zweite Wärmequelle **nicht** einschalten wollen.

#### Hinweis!

Die zweite Wärmequelle bleibt aktiv, bis Sie sie mit diesem Menü wieder ausschalten.

## Solaranlage einstellen

Sie können festlegen, mit welcher Priorität die Komponenten Ihrer Anlage beheizt werden sollen und dabei die gewünschten Temperaturen einstellen.

Beispiel:

Im unten gezeigten Beispiel wird mit der Solaranlage zuerst der Warmwasser-Speicher auf 50 °C aufgeheizt, als nächstes das Schwimmbadwasser auf 35 °C und als letztes werden die Heizkreise bei Bedarf beheizt.

- 1. C für "Programmieren".
- 2. **B**, **C**,... für "Sonnenkollektor"
- 3. ↓/↑ bis **"Priorität**" markiert ist.

| Sonnenkollektor 1 |        |       |      |        |        |  |
|-------------------|--------|-------|------|--------|--------|--|
| Aktuelle:         |        |       |      |        |        |  |
| Prior             | rität  |       | :    |        |        |  |
| Warmv             | vasser | :     | 50.0 |        |        |  |
| Schwi             | immbad | ratur | :    | 35.Ø   |        |  |
| Heizu             | ungste |       |      | 5Ø.Ø   |        |  |
|                   |        |       |      |        |        |  |
| ↓                 | ↑      | >>    | <<   | STANDA | ZURÜCK |  |

- 4. >>> das Menü "Priorität" erscheint.
- 5. >>/<< bis die gewünschten Prioritäten erscheinen.
- 6. **ZURÜCK** zur Bestätigung.
- 7. ↓/↑ bis gewünschte Temperatur markiert ist.
- 8. +1.0 / -1.0 bis der gewünschte Temperaturwert erscheint.
- §

   9. ZURÜCK

   zur Bestätigung.

# Werkseitige Grundeinstellung wieder herstellen (Notprogramm)

Neben der Möglichkeit, in jedem Menü alle Einstellungen **einzeln** mit der Taste **STANDA** auf die werkseitigen Grundeinstellungen zurückzusetzen, gibt es auch noch das "Notprogramm für Reset". Damit werden **alle** Einstellungen, die Sie als Anlagenbetreiber ändern können, auf die werkseitige Grundeinstellung zurückgesetzt.

Drücken Sie folgende Tasten:

1. **F** für **"Notprogramm für** 

Reset". *Beispiel:* 

Wenn der Heizkreis trotz richtig eingestellter Schaltzeiten keine Wärme liefert.

| Notprogram                             | m                                                            |            |
|----------------------------------------|--------------------------------------------------------------|------------|
| Alle Param<br>Kundeneben<br>zurücksetz | eter auf der<br>e<br>en?                                     |            |
| JA                                     |                                                              | NEIN       |
| 2. JA                                  | zur Bestätigung, ei<br>zweite Sicherheits<br>frage erscheint | ine<br>ab- |
| oder                                   |                                                              |            |

- NEIN wenn Sie das Notprogramm nicht ausführen wollen.
- 3. JA zur Bestätigung, das Notprogramm wird ausgeführt
  - oder NEIN wenn Sie das Notprogramm nicht ausführen wollen.

4. OK zur Bestätigung.

## Sperrzeit

Die Regelung zeigt während der Stromsperre des Energieversorgungsunternehmens (EVU) diesen Text an.

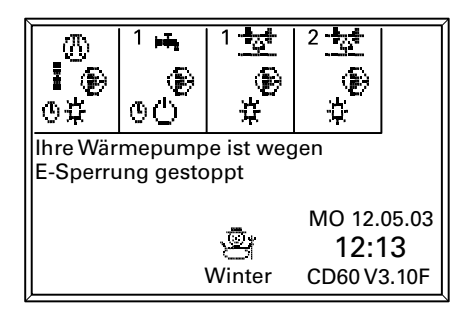

Die Wärmepumpe ist ausgeschaltet. Bei Anlagen mit Heizwasser-Pufferspeicher ist eine Beheizung während der Sperrzeit technisch möglich, ggf. Fachbetrieb fragen. Der Elektro-Heizeinsatz im Warmwasser-Speicher bleibt während der EVU-Sperrzeit aktiv.

Gibt das EVU den Strom wieder frei, läuft die Regelung entsprechend der gewählten Betriebsart weiter.

## Schaltzeiten abfragen

Sie können die Schaltzeiten für die Wärmepumpe, die Warmwasser-Speicher und die Heizkreise mit Mischer abfragen, aber nicht verändern.

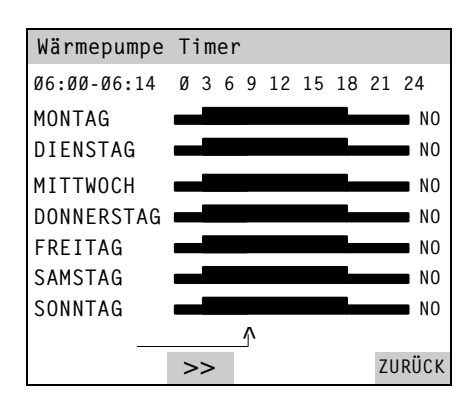

- **1**. **A** für **"Informationen"**.
- 2. B für "Timer/Schaltzeiten".
- 3. A für "Wärmepumpe" oder
  - **B** für **"WW-Speicher 1"** <u>ode</u>r
  - C für "Mischer 1". Die Schaltzeiten werden angezeigt. Mit der Taste ≥> können die grafischen Darstellungen abgefahren werden. Die Zeit erscheint oben links; die eingestellte Betriebsart rechts neben den Grafiken (Erklärung der Kürzel siehe Seiten 15 und 19).

## Statistik und Störungsstatistik abfragen

In diesem Menü können Sie abfragen:

- Betriebsstunden,
- mittlere Laufzeiten der Kompressoren,
- Anzahl der Einschaltungen,
- die letzten acht Störungsmeldungen der Anlage.

Drücken Sie folgende Tasten:

| für <b>"Informationen"</b> .                                |
|-------------------------------------------------------------|
| für<br>"Statistik/Störungen".                               |
| für <b>"Betriebsstunden"</b>                                |
| für <b>"Mittlere Laufzeit"</b>                              |
| für <b>"Anzahl Einschal</b> -<br>tungen"                    |
| für<br><b>"Störungsmeldungen"</b> .<br>Im Menü Störungsmel- |
|                                                             |

dungen können Sie mit den Tasten ZEIT und DATUM zwischen beiden Anzeigen umschalten.

| Störı | ungsme | [Datum] |          |
|-------|--------|---------|----------|
| AØ8:  | Regel  | Hochdrk | 14:04:03 |
| AØ8:  | Regel  | Hochdrk | 14:04:03 |
| AØ8:  | Regel  | Hochdrk | 13:04:03 |
| AØ3:  | Soled  | ruck    | 13:04:03 |
|       |        |         |          |
|       |        |         |          |
| ZEIT  |        |         | ZURÜCK   |

4. **ZURÜCK** zur Bestätigung.

## Anlagenübersicht abfragen

Der Typ der Wärmepumpe und die Anlagenausführung werden angezeigt.

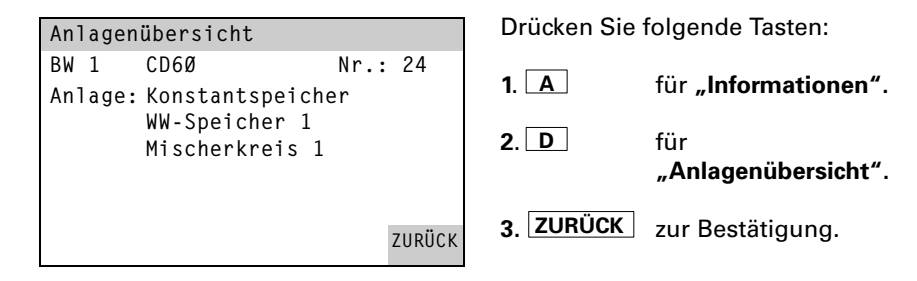

## Parameter abfragen

Für die Wärmepumpe, die Warmwasser-Speicher und die Heizkreise mit Mischer werden die angesteuerten Geräte, Schaltzustände und Soll- und Isttemperaturen angezeigt.

| Wärmepumpe Übersicht                                       |                           | Drücken Si | ie folgende Tasten:                                                                                                    |
|------------------------------------------------------------|---------------------------|------------|----------------------------------------------------------------------------------------------------|
| Verdichter<br>Primärpumpe                                  | : Ein<br>: Ein            | 1. A       | für <b>"Informationen"</b> .                                                                                                    |
| Heizkreispumpe<br>Solltemperatur<br>Heizspeicher oben      | : Ein<br>: 21.Ø<br>: 53.Ø | 2. E       | für<br>" <b>Regelkreisübersicht"</b> .                                                                                                  |
| Status                                                     | : 45.2<br>Aktiv           | 3. A       | für <b>"Wärmepumpe"</b>                                                                                                    |
| KENNL                                                      | ZURUCK                    | B          | für "WW-Speicher 1"                                                                                                    |
| Wärmepumpe Kennlinie<br>40 <sup>TR</sup> S=0.4<br>35<br>30 |                           | oder<br>C  | für <b>"Mischer 1"</b> .<br>Für die Wärmepumpe<br>und die Heizkreise mit<br>Mischer lä <u>sst sich mit</u><br>der Tasto <b>KENN</b> die |

36

-20 TA

ZURÜCK

4. ZURÜCK zur Bestätigung.

Kennlinie anzeigen.

TA Außentemperatur

24

10

B=30

n

-33

-10

- TR Rücklauftemperatur 444
- TV Vorlauftemperatur

25

20

20

## Anlage mit Fernbedienung

Bei Einsatz einer Fernbedienung sind die Einstellungen für den zugeordneten Heizkreis an der Fernbedienung vorzunehmen. Die Einstellung an der Regelung gilt entweder für einen weiteren Heizkreis oder ist ohne Funktion.

#### Betriebsart an der Fernbedienung einstellen

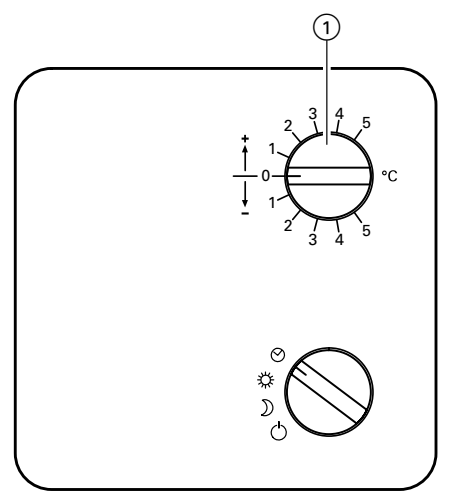

#### O Timer-Betrieb

Die an der Regelung eingestellten Schaltzeiten für den Heizkreis sind wirksam.

- Dauernd Normaler Betrieb Der Heizkreis wird auf die an der Regelung eingestellte normale Raumtemperatur geregelt.
- Dauernd Reduzierter Betrieb Der Heizkreis wird auf die an der Regelung eingestellte reduzierte Raumtemperatur geregelt.
- ් Aus

Der Heizkreis wird nicht beheizt.

#### Raumtemperatur an der Fernbedienung einstellen

Entspricht die tatsächliche Raumtemperatur nicht der gewünschten, können Sie eine Korrektur über den Drehschalter ① vornehmen. Um die in der Regelung eingestellte Normaltemperatur (siehe Seite 14) um 1 °C zu ändern, verstellen Sie den Drehschalter ① um einen Teilstrich in Richtung "+" oder "-".

## **Diagnose und Behebung**

Liegt eine Störung an Ihrer Wärmepumpe vor, wird diese bei geschlossener Abdeckklappe im Anzeigefenster angezeigt. Außerdem zeigt Ihnen die Regelung an, wie Sie sich bei den verschiedenen Störungsarten verhalten sollen. Bei Wärmepumpen mit zwei Kompressorstufen:

Fällt die erste Kompressorstufe aus, schaltet die Regelung die zweite Kompressorstufe ein. So haben Sie bis zur Reparatur trotzdem eine Heizmöglichkeit.

| Was tun, wenn          | Ursache                                                                                                    | Behebung                                                                              |
|------------------------|----------------------------------------------------------------------------------------------------|---------------------------------------------------------------------------------------|
| A0 oder A1 erscheint   | Keine Störung/<br>Fremdansteuerung                                                                                                    |                                                                                       |
| das Display dunkel ist | Stromausfall/<br>Störung im Stromnetz/<br>falsche Phasenfolge                                                                                      | Wärmepumpe startet<br>automatisch, sobald<br>Stromausfall bzw.<br>Störung beendet ist |
|                        | Sicherung hat ausgelöst                                                                                                    | Fachbetrieb benachrich-<br>tigen                                                      |
| A3 erscheint           | Typ BW/BWC/BWH:<br>Soledruck zu niedrig<br>oder<br>Typ WW/WWC/WWH:<br>Strömungswächter hat<br>ausgelöst                                            | Fachbetrieb benachrich-<br>tigen                                                      |
| A4 erscheint           | Keine Störung: Sperrzeit<br>durch EVU                                                                                                    |                                                                                       |
| A5 oder A6 erscheint   | Schutzschalter hat aus-<br>gelöst                                                                                                    | Fachbetrieb benachrich-<br>tigen                                                      |
| A7 erscheint           | Typ AW/AWH:<br>Luftkanal verstopft                                                                                                    | Luftkanal kontrollieren<br>und reinigen                                               |
|                        | Typ BW/BWC/BWH:<br>Primärkreis undicht,<br>Primärpumpe defekt<br>oder<br>Typ WW/WWC/WWH:<br>Zwischenkreis undicht,<br>Zwischenkreispumpe<br>defekt | Manometer und Primär-<br>pumpe kontrollieren;<br>Fachbetrieb benachrich-<br>tigen     |

# Diagnose und Behebung (Fortsetzung)

| Was tun, wenn                 | Ursache                                                                                                    | Behebung                         |
|-------------------------------|----------------------------------------------------------------------------------------------------|----------------------------------|
| A8 erscheint                  | Luft in der Heizungs-<br>anlage                                                                                                    | Heizungsanlage entlüf-<br>ten    |
|                               | Regelhochdruck<br>Verdichter 1,<br>Umwälzpumpe blockiert,<br>Heizungsanlage ver-<br>schmutzt                                                       | Fachbetrieb benachrich-<br>tigen |
| A9, A10 oder A11<br>erscheint | Schutzschalter hat aus-<br>gelöst (Stufe 1)                                                                                                    | Fachbetrieb benachrich-<br>tigen |
| A12 erscheint                 | Typ AW/AWH:<br>Luftkanal verstopft                                                                                                    | Heizungsanlage entlüf-<br>ten    |
|                               | Typ BW/BWC/BWH:<br>Primärkreis undicht,<br>Primärpumpe defekt<br>oder<br>Typ WW/WWC/WWH:<br>Zwischenkreis undicht,<br>Zwischenkreispumpe<br>defekt | Fachbetrieb benachrich-<br>tigen |
| A13 erscheint                 | Luft in der Heizungs-<br>anlage                                                                                                    | Heizungsanlage<br>entlüften      |
|                               | Regelhochdruck<br>Verdichter 2,<br>Umwälzpumpe blockiert,<br>Heizungsanlage ver-<br>schmutzt                                                       | Fachbetrieb benachrich-<br>tigen |
| A14 oder A15<br>erscheint     | Schutzschalter hat aus-<br>gelöst (Stufe 2)                                                                                                    | Fachbetrieb benachrich-<br>tigen |

# Diagnose und Behebung (Fortsetzung)

| Was tun, wenn                                                                                        | Ursache                                                                                                    | Behebung                                                                                                    |
|----------------------------------------------------------------------------------------------------|----------------------------------------------------------------------------------------------------|----------------------------------------------------------------------------------------------------|
| die Wärmepumpe<br>nicht in Betrieb geht                                                              | Anlagenschalter an der<br>Wärmepumpe ausge-<br>schaltet                                                                                                 | Einschalten                                                                                                    |
|                                                                                                    | Sicherung in der Strom-<br>kreisverteilung (Haus-<br>sicherung) oder in der<br>Regelung hat ausgelöst                                                   | Fachbetrieb benachrich-<br>tigen                                                                                                    |
|                                                                                                    | Regelung falsch pro-<br>grammiert bzw. einge-<br>stellt                                                                                                 | Einstellung des<br>Betriebsarten-Wahl-<br>schalters und Program-<br>mierung der Schaltuhr<br>prüfen und ggf. korri-<br>gieren                                                           |
|                                                                                                    | Störung an der<br>Regelung                                                                                                    | Nach Absprache mit<br>Ihrem Fachbetrieb kann<br>durch Drehen des<br>Betriebsarten-Wahl-<br>schalters auf " <sup>(f)</sup> " die<br>Wärmepumpe vorüber-<br>gehend betrieben wer-<br>den. |
| die Räume zu kalt<br>sind, obwohl die<br>Wärmepumpe in<br>Betrieb ist                                | Vorrang der Warmwas-<br>serbereitung (nur beim<br>Betrieb mit Warm-<br>wasser-Speicher) oder<br>Regelung falsch pro-<br>grammiert bzw. einge-<br>stellt | Abwarten, bis Warm-<br>wasser-Speicher aufge-<br>heizt ist oder<br>Regelungseinstellung<br>ändern                                                                                       |
| Heizkreis mit Mischer<br>vorhanden und Wär-<br>mepumpe in Betrieb<br>ist, aber Heizkreis kalt<br>ist | Mischer-Motor defekt                                                                                                    | Motorhebel aushängen<br>und Mischerhebel von<br>Hand einstellen. Fach-<br>betrieb benachrichti-<br>gen.                                                                                 |
| das Anzeigefenster<br>defekt ist                                                                     |                                                                                                    | Fachbetrieb benachrich-<br>tigen                                                                                                    |

## Pflege, Inspektion und Wartung

#### Inspektion und Wartung

Die Inspektion und Wartung einer Heizungsanlage ist durch die Energiesparverordung und die Norm DIN 1988-8 vorgeschrieben. (H): Gilt nicht für die Schweiz.

Wir empfehlen Ihnen, Ihre Heizungsanlage regelmäßig warten zu lassen, um einen störungsfreien, energiesparenden und umweltschonenden Heizbetrieb zu gewährleisten. Dazu schließen Sie am besten mit Ihrem Fachbetrieb einen Inspektionsund Wartungsvertrag ab.

#### Warmwasser-Speicher

Die DIN 1988-8 schreibt vor, dass spätestens zwei Jahre nach Inbetriebnahme und dann in regelmäßigen Abständen eine Wartung oder Reinigung durchzuführen ist. Die Innenreinigung des Warmwasser-Speichers einschließlich der Trinkwasseranschlüsse darf nur von einem anerkannten Heizungsfachbetrieb vorgenommen werden.

#### Bei Vitocell 100:

Zur Prüfung der Verzehranode empfehlen wir eine jährliche Funktionsprüfung durch den Heizungsfachbetrieb. Die Funktionsprüfung der Anode kann ohne Betriebsunterbrechung erfolgen. Der Heizungsfachbetrieb misst den Schutzstrom mit einem Anoden-Prüfgerät. Wenn sich im Kaltwasserzulauf des Warmwasser-Speichers ein Gerät zur Wasserbehandlung befindet (z.B. eine Schleuse oder Impfeinrichtung), muss die Füllung rechtzeitig erneuert werden. Das gleiche trifft zu, wenn in die Kaltwasserleitung ein Schmutzfänger oder ein Filter eingebaut ist. Diese müssen regelmäßig rückgespült und gewartet werden.

#### Sicherheitsventil (Warmwasser-Speicher)

Die Betriebsbereitschaft des Sicherheitsventils ist halbjährlich vom Betreiber oder vom Heizungsfachbetrieb durch Anlüften zu prüfen. Es besteht die Gefahr der Verschmutzung am Ventilsitz (siehe Anleitung des Ventilherstellers).

**Trinkwasserfilter** (falls vorhanden) Aus hygienischen Gründen

- bei nicht rückspülbaren Filtern alle
   6 Monate den Filtereinsatz erneuern (Sichtkontrolle alle 2 Monate),
- bei rückspülbaren Filtern alle 2 Monate rückspülen.

#### Reinigung

Die Geräte können mit einem handelsüblichen Haushaltsreiniger (kein Scheuermittel) gereinigt werden.

## **Tipps zum Energiesparen**

Neben der Nutzung der Vorteile einer modernen Heizungsanlage können Sie durch Ihr Verhalten zusätzlich Energie sparen. Folgende Maßnahmen helfen Ihnen dabei:

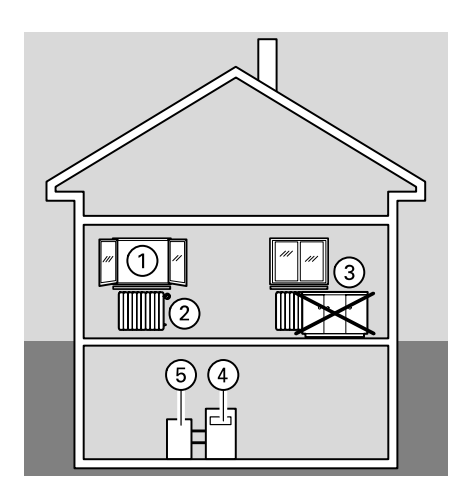

- richtiges Lüften:
   Fenster ① kurzzeitig ganz öffnen und dabei die Thermostatventile ② schließen
- nicht überheizen: eine Raumtemperatur von 20 °C anstreben, jedes Grad Raumtemperatur weniger spart bis zu 6% Heizkosten
- Rolläden (falls vorhanden) an den Fenstern bei einbrechender Dunkelheit schließen
- Thermostatventile 2 richtig einstellen
- Heizkörper ③ und Thermostatventile ② nicht zustellen
- Einstellmöglichkeiten an Regelung ④ nutzen:
  - z.B. "Normaltemperatur" im Wechsel mit "reduzierter Temperatur"
- Warmwassertemperatur des Warmwasser-Speichers (5) einstellen
- kontrollierter Verbrauch von Warmwasser:

Ein Duschbad erfordert in der Regel weniger Energie als ein Vollbad

## Übersicht der Menüstruktur

In der Hauptübersicht erhalten Sie Auswahlmöglichkeiten, die Sie zu weiteren Funktionen und Informationen führen. Die Übersicht wird nach Öffnen der Klappe der Bedieneinheit angezeigt.

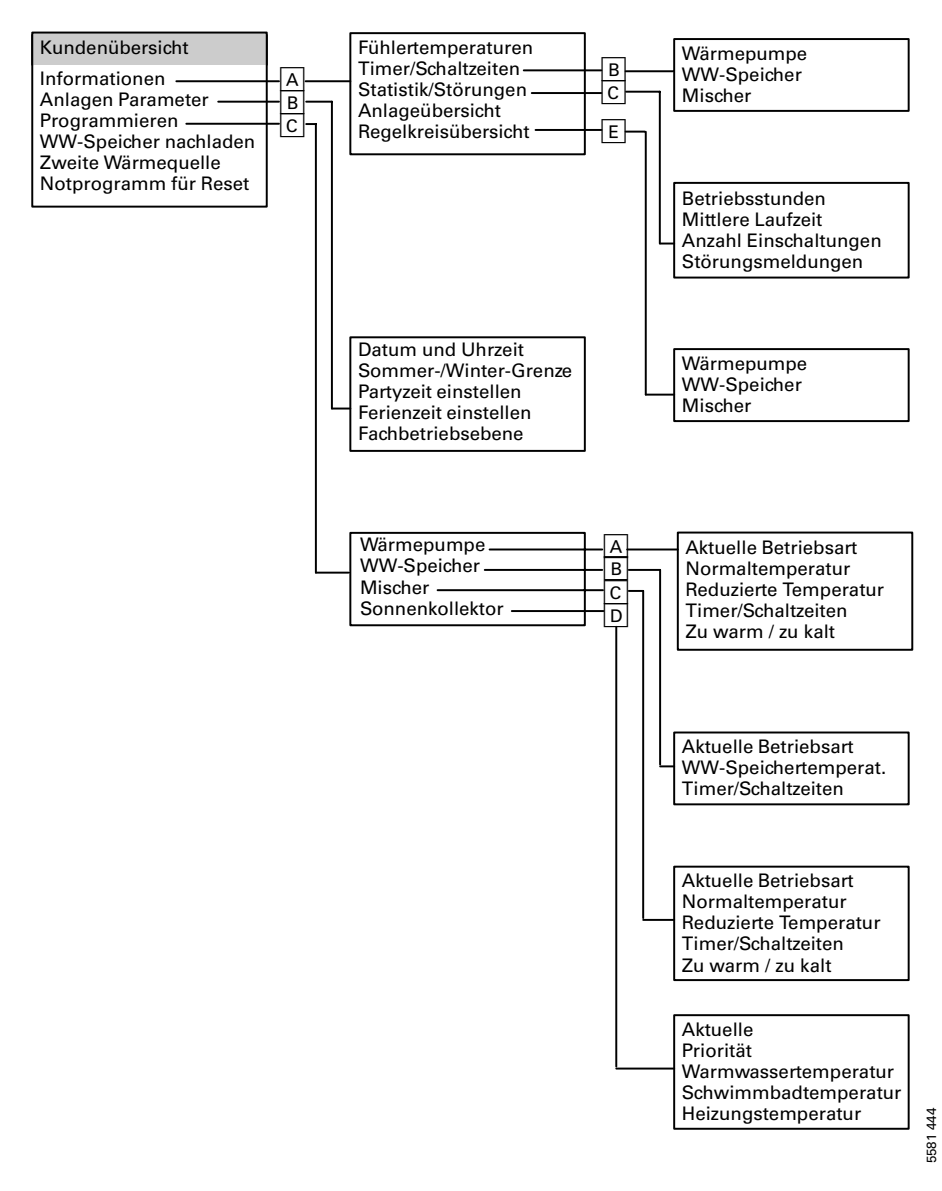

## Übersicht der Menü-Tasten

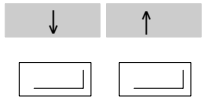

Mit diesen Tasten können Sie die Zeilen des Anzeigefensters nach oben oder unten verschieben, damit z.B. der vollständige Text lesbar ist.

| Hilfetext                       |
|---------------------------------|
| Wärmepumpenanlage. Unter Primär |
| Ein- bzw. Ausgang versteht man  |
| bei Erdsonden die Eingangs– von |
| bzw. die Ausgangstemperatur in  |
| die Erdsonden, bei Wasser– oder |
| Luftwärmepumpen die entspre-    |
| chenden                         |
| ↓ ↑ ZURÜCK                      |

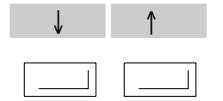

Mit den gleichen Tasten können Sie in einer Liste die Markierung nach oben oder unten bewegen. Beispiel: "Normaltemperatur" ist markiert; die Temperatur kann eingestellt werden.

| Wärmepumpe         |                   |        |        |        | ]      |  |
|--------------------|-------------------|--------|--------|--------|--------|--|
| Aktu               | elle              | Betrie | ebsart | :      | Normal |  |
| Norm               | altem             | peratı | ır     | :      | 20.0   |  |
| Redu               | r :               | 16.0   |        |        |        |  |
| Timer/Schaltzeiten |                   |        |        |        |        |  |
| Zu w               | Zu warm / zu kalt |        |        |        |        |  |
|                    |                   |        |        |        |        |  |
| ¥                  | 1                 | +0.1   | -0.1   | STANDA | ZURÜCK |  |

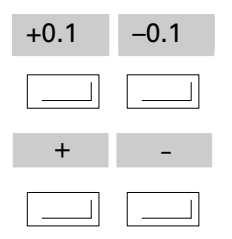

Mit diesen Tasten kann ein markierter Wert geändert werden. Beispiel: Die normale Raumtemperatur kann in 0,1 °C Schritten nach oben ( $\pm 0,1$ ) oder nach unten ( $\pm 0,1$ ) geändert werden. Bei anderen Fenstern sind sowohl andere Dimensionen, z.B. Minuten, als auch andere Schrittweiten (z.B.

§ 0,5) zur Einstellung möglich.

| Wärm                  | [°(                | ]      |        |        |        |  |  |
|-----------------------|--------------------|--------|--------|--------|--------|--|--|
| Aktu                  | elle               | Betrie | ebsart | :      | Normal |  |  |
| Norm                  | altem              | peratı | ır     | :      | 20.0   |  |  |
| Reduzierte Temperatur |                    |        |        |        | 16.Ø   |  |  |
| Time                  | Timer/Schaltzeiten |        |        |        |        |  |  |
| Zu w                  | Zu warm / zu kalt  |        |        |        |        |  |  |
|                       |                    |        |        |        |        |  |  |
| ↓                     | 1                  | +0.1   | -0.1   | STANDA | ZURÜCK |  |  |

#### Verzeichnisse

## Übersicht der Menü-Tasten (Fortsetzung)

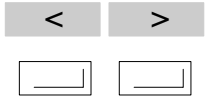

Mit diesen Tasten kann die Markierung nach links ( < ) oder nach rechts ( > ) verschoben werden. Beispiel: Der Monat September (09) ist markiert; der Monat kann eingestellt werden.

| Datum | und   | Uhrzei  | t      |        |    |
|-------|-------|---------|--------|--------|----|
| Dien  | stag  | 24.09.  | Ø2 Ø7  | :56    |    |
| bishe | r :Sc | ommerze | eit ME | SZ     |    |
| neu   | :Sc   | ommerze | eit ME | SZ     |    |
|       |       |         |        |        |    |
| <     | >     | +       | -      | ZURÜCK | 0K |

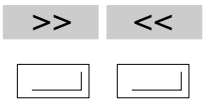

Mit diesen Tasten kann ein Zustand geändert werden.

Beispiel: Die "aktuelle Betriebsart" des Warmwasser-Speichers ist "Ein".

| WW-Sp | peiche | r 1    |       |        |        |
|-------|--------|--------|-------|--------|--------|
| Aktue | elle B | letrie | bsart | :      | Ein    |
| WW-Sp | beiche | rtemp  | erat. | :      | 45.Ø   |
| Timer | r∕Scha | ltzei  | ten   |        |        |
|       |        |        |       |        |        |
|       |        |        |       |        |        |
|       |        |        |       |        |        |
| ¥     | 1      | >>     | <<    | STANDA | ZURÜCK |

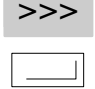

Mit dieser Taste kann ein Folgefenster geöffnet werden.

Beispiel: Bei Betätigung dieser Taste erscheint ein Fenster zur Einstellung der Schaltzeiten.

| Wärmepumpe                  |        |  |  |  |  |  |  |
|-----------------------------|--------|--|--|--|--|--|--|
| Aktuelle Betriebsart :      | Normal |  |  |  |  |  |  |
| Normaltemperatur :          | 22.Ø   |  |  |  |  |  |  |
| Reduzierte Temperatur : 16. |        |  |  |  |  |  |  |
| Timer/Schaltzeiten          |        |  |  |  |  |  |  |
| Zu warm / zu kalt           |        |  |  |  |  |  |  |
|                             |        |  |  |  |  |  |  |
| $\downarrow$ $\uparrow$ >>> | ZURÜCK |  |  |  |  |  |  |

## Übersicht der Menü-Tasten (Fortsetzung)

| JA | NEIN |
|----|------|
|    |      |

Mit diesen Tasten kann eine Frage beantwortet werden oder das Vorhandensein eines Gerätes angezeigt werden.

Beispiel: Die Warmwasser-Speicherladung kann mit der Taste " JA" aktiviert werden.

| WW-Speicher nachladen      |      |
|----------------------------|------|
| Die einmalige WW-Speicher- |      |
| ladung (Warmwasser) ist    |      |
| nicht aktiv. Wollen Sie    |      |
| den WW-Speicher einmal     |      |
| nachladen?                 |      |
| 9 <b>%</b>                 |      |
| JA                         | NEIN |

| warii | epump              | L     | L]     |        |        |  |  |  |
|-------|--------------------|-------|--------|--------|--------|--|--|--|
| Aktu  | elle               | :     | Normal |        |        |  |  |  |
| Norm  | Normaltemperatur : |       |        |        |        |  |  |  |
| Redu  | ziert              | e Tem | peratu | r :    | 16.Ø   |  |  |  |
| Time  | Timer/Schaltzeiten |       |        |        |        |  |  |  |
| Zu w  | Zu warm / zu kalt  |       |        |        |        |  |  |  |
|       |                    |       |        |        |        |  |  |  |
| ↓     | ↑                  | +0.1  | -0.1   | STANDA | ZURÜCK |  |  |  |

. . . .

| Datum | und                     | Uhrzei | t     |        |     |  |  |
|-------|-------------------------|--------|-------|--------|-----|--|--|
| Dien  | stag                    | 24.09. | Ø2 Ø7 | :56    |     |  |  |
| bishe | bisher :Sommerzeit MESZ |        |       |        |     |  |  |
| neu   | neu :Sommerzeit MESZ    |        |       |        |     |  |  |
|       |                         |        |       |        |     |  |  |
| <     | >                       | +      | -     | ZURÜCK | 0 K |  |  |

| S | T | A | Ν | D | A |  |
|---|---|---|---|---|---|--|
|   |   |   |   |   |   |  |

Mit dieser Taste wird die markierte Einstellung auf den Standardwert zurückgestellt.

Im Beispiel wird beim Drücken der Standard-Taste der Normaltemperatur-Wert von 22,5 °C auf den Standardwert von 20,0 °C zurückgesetzt.

| 0 K |   |
|-----|---|
|     |   |
|     | 1 |

Mit dieser Taste wird ein geänderter Wert gespeichert.

Beispiel: Geänderte Angaben zu Datum und Uhrzeit werden gespeichert.

#### Verzeichnisse

## Übersicht der Menü-Tasten (Fortsetzung)

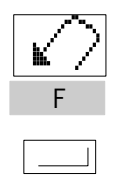

Mit dieser Taste kehren Sie zum vorherigen Fenster zurück. Beispiel: Mit Drücken der Taste verlassen Sie das Menü "Anlagen-Parameter" und kehren zum Menü "Kundenübersicht" zurück.

#### Anlagen Parameter

- A: Datum und Uhrzeit
- B: Sommer/Winter Grenze
- C: Partyzeit einstellen
- D: Ferienzeit einstellen
- E: Fachbetriebsebene

F: ZURÜCK

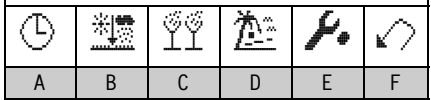

| ZURÜCK                                                                                                    | Datum und Uhrzeit                               |
|----------------------------------------------------------------------------------------------------|-------------------------------------------------|
|                                                                                                    | Dienstag 24. <b>09</b> .02 07:56                |
| Mit dieser Taste kehren Sie zum vor-<br>herigen Fenster zurück und alle im<br>aktiven Fenster geänderten Werte<br>werden gespeichert | bisher :Sommerzeit MESZ<br>neu :Sommerzeit MESZ |

|   |   |   | _ |        |    |
|---|---|---|---|--------|----|
| < | > | + | - | ZURÜCK | 0K |

## Stichwortverzeichnis

#### Α

Abdeckklappe, 4 Aktuelle Betriebsart, 13, 17 Anlagenschalter, 11 Anlagenübersicht abfragen, 29 Anzeigeelemente, 4 Anzeigefenster, 5 Arbeiten am Gerät, 2 Aus, 7 Außerbetriebnahme, 11

## В

Bedienelemente, 5
Bedingungen an den Aufstellraum, 2
Betriebsarten-Wahlschalter, 5
Betriebsart wählen, 7
Aus, 7
Hand-Betrieb, 7
Normaler Betrieb, 7
Reduzierter Betrieb, 7
Timer-Betrieb, 7
Warmwasser-Speicherbetrieb, 7

## D

Datum ändern, 21 Diagnose und Behebung, 31 Drehknopf ,Reduzierte Temperatur", 5, 8, 14 ,Normale Temperatur", 5, 8, 14

## Е

Energiesparen, 35 Erstinbetriebnahme, 11

Betriebsprogramm, 6

## F

Ferienprogramm einstellen, 20 Fernbedienung, 30 Fühlertemperaturen abfragen, 10

## G

Gerät ausschalten, 11 Gerät einschalten, 11 Grundeinstellung, 6, 26

## Н

Hand-Betrieb, 7 Hilfe-Taste, 5 Hinweise zur Sicherheit, 2

## I

Inbetriebnahme, 11 Individuelle Schaltzeiten Heizkreise, 15 Wärmepumpe, 15 Warmwasser-Speicher, 19 Inhaltsübersicht, 3 Inspektion, 34

## K

Kennlinie, 16 Kühlung, 22

#### Μ

Menüstruktur, 36 Menü-Tasten, 37

#### Ν

Netzspannung, 11 Normaler Betrieb, 7 Normaltemperatur, 8 Notprogramm, 26

#### Ρ

Parameter abfragen, 29 Partybetrieb einstellen, 9 Pflege, 34

## Stichwortverzeichnis (Fortsetzung)

#### R

Raumtemperatur ändern, 8 Normaltemperatur, 8 Reduzierte Temperatur, 8 Reduzierter Betrieb, 7

## S

Schaltzeiten, 6 Schaltzeiten abfragen, 27 Schaltzeiten ändern Heizkreise, 15 ■ Wärmepumpe, 15 Warmwasser-Speicher, 19 Sicherheitshinweise, 2 Solaranlage, 25 Sommerbetrieb, 22 Sommer-/Winter-Grenze einstellen, 22 Sonnenkollektor, 25 Sperrzeit, 27 Statistik, 28 Störmeldungen, 31 Störungen beheben, 31 Störungsstatistik, 28

## Т

Temperaturen abfragen, 10 Temperaturen einstellen

- Heizkreise, 14
- Wärmepumpe, 14

Warmwasser-Speicher, 18 Timer-Betrieb, 7

#### U

Übersicht der Menü-Tasten, 37 Uhrzeit ändern, 21 Urlaub, 20

#### w

Warmwasser-Speicherbetrieb, 7 Warmwasser-Speicher nachladen, 23 Wartungshinweise, 34 Was tun, wenn ..., 31 Wiederinbetriebnahme, 11 Winterbetrieb, 22

## Ζ

Zu kalt, 16 Zu warm, 16 Zweite Wärmequelle schalten, 24

43

Technische Änderungen vorbehalten!

5581 444

## Ihr Ansprechpartner

Für Rückfragen oder Wartungs- und Instandsetzungsarbeiten an Ihrer Heizungsanlage wenden Sie sich bitte an Ihren Heizungsfachbetrieb. Heizungsfachbetriebe in Ihrer Nähe finden Sie z.B. unter www.viessmann.de im Internet.

> Viessmann Werke GmbH & Co KG D-35107 Allendorf